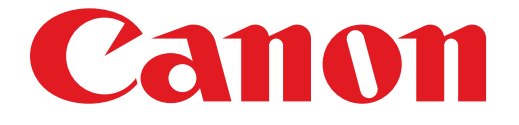

# PIXUS PRO-1 series ネットワーク接続ガイド

## ネットワーク接続ガイド

このガイドでは、プリンターとパソコンをネットワーク接続する方法について説明しています。

ネットワーク接続

### 有線 LAN 接続

接続の準備 ケーブルの接続

## ネットワーク接続

#### 有線 LAN 接続

#### ● 接続の準備

#### 有線 LAN の設定を始める前に

1. プリンターの電源が入っていることを確認します。 電源が入っている場合は、電源ランプ(A)が点灯します。

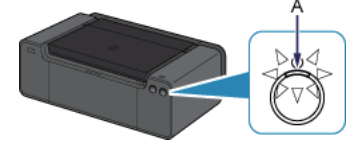

#### 有線 LAN 接続時のご注意

・パソコンとルーター(A)が接続されていることを確認してください。設定を確認する方法については、ルーター に付属のマニュアルを参照するか、メーカーにお問い合わせください。

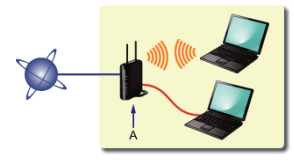

- ネットワーク機器の構成やルーター機能の有無、設定方法、セキュリティの設定はご使用の環境によって異なります。詳細については、ご使用の機器のマニュアルを参照するか、メーカーにお問い合わせください。
- ・オフィスでご使用の場合は、ネットワーク管理者にご相談ください。
- ・ セキュリティで保護されていないネットワーク環境に接続する場合は、お客様の個人情報などのデータが第三者に 漏洩する危険性があります。十分、ご注意ください。
- ・ルーターをご使用の場合は、プリンターとパソコンを LAN 側(同一セグメント内)に接続してください。

#### 2 ケーブルの接続

市販の LAN ケーブルを準備してください。

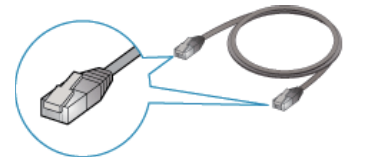

1. プリンターの右側背面にある、下部のポートのキャップ(A)を取り外します。

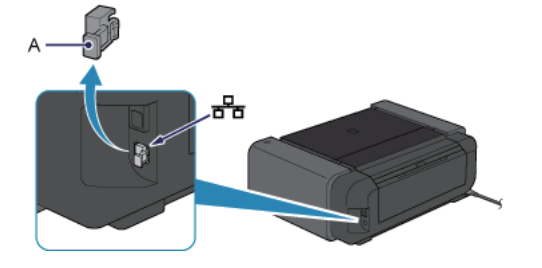

2. LAN ケーブル(A)で、プリンターとルーターなどのネットワーク機器を接続します。 USB ポートに接続しないようにしてください。

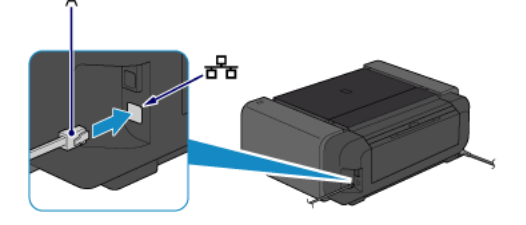

## これでネットワークへの接続設定が終了しました。